# mSzofic

Tutorial: How to buy the mSzafir signature for single signature and confirm identity with mojeID

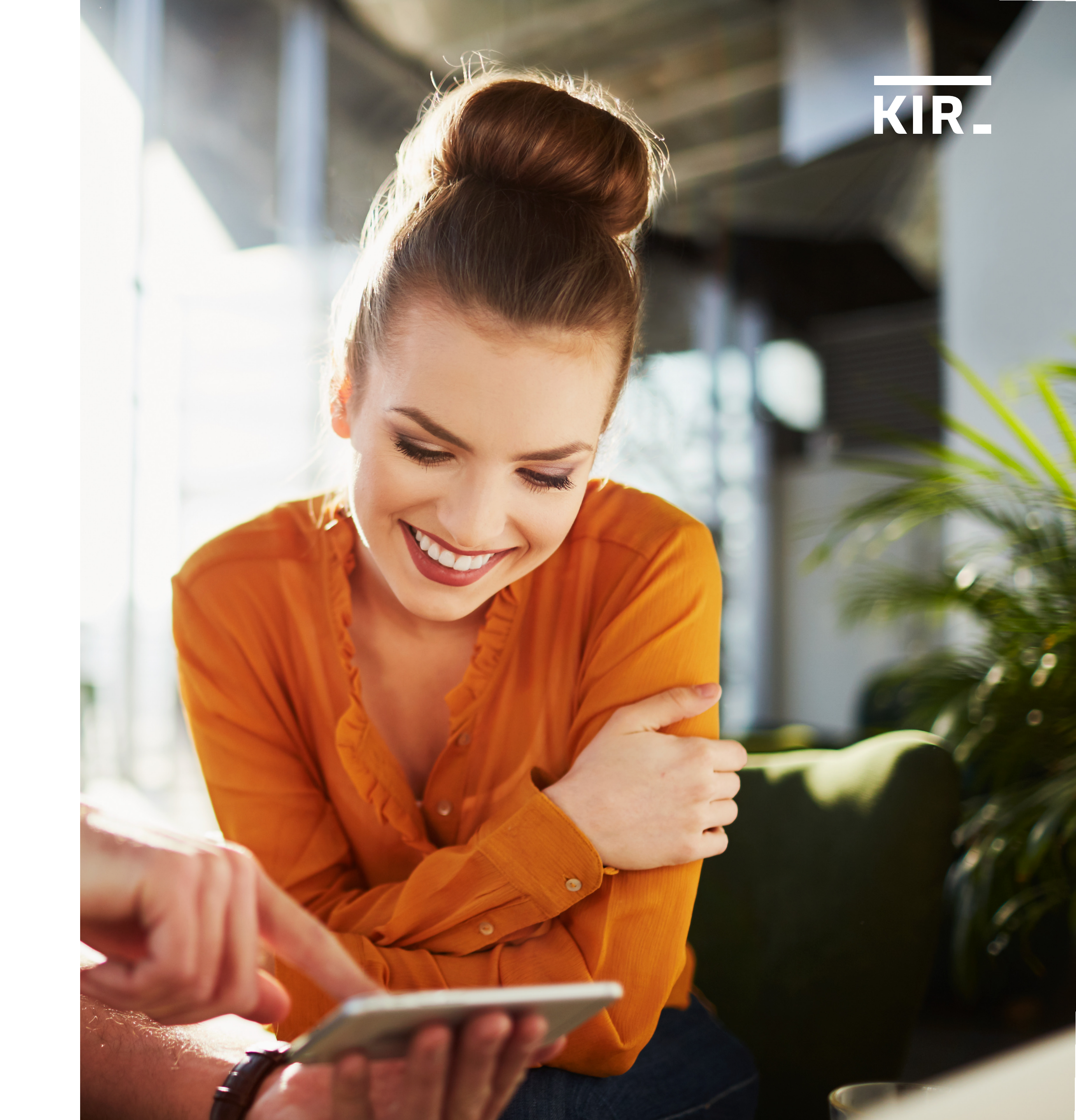

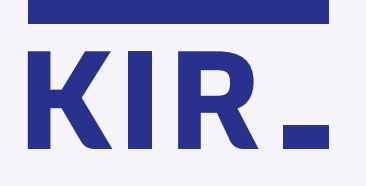

Enter the mSzafir portal at https://www.mszafir.pl/en and click **"mSzafir – buy** now".

# mSzofir

# A new dimension of electronic signatures

About mSzafir

Mobile application

How to sign documents? For whom? Contact

The only signature offered fully online, which can be also used on a one-time basis

Log in to the mSzafir portal

Activate the mobile application

mSzafir - buy now

 $\rightarrow$ 

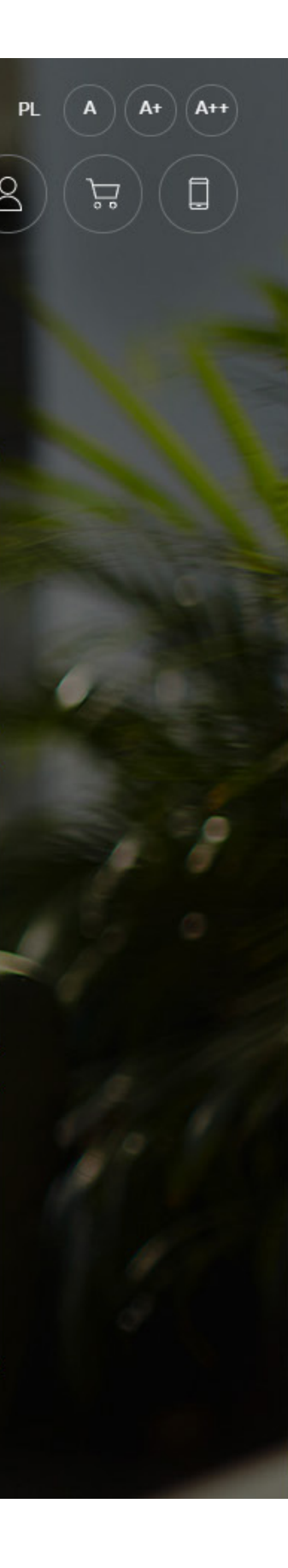

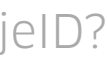

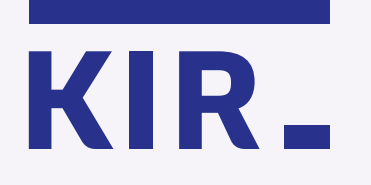

# Select **mSzafir certificate for single signature** in the Szafir web store: https://szafir.kir.com.pl/eshopweb/en/items.html

| KIR_ |                                                                                                    |                                                                                                  | O A A+ A++ A My accoun                                                                      |
|------|----------------------------------------------------------------------------------------------------|--------------------------------------------------------------------------------------------------|---------------------------------------------------------------------------------------------|
|      | KIR- Szafir                                                                                                    | Offer How to I                                                                                   | buy the e-signature? Contact 0.00 PLN 📜                                                     |
|      | mSzafir – the only e<br>available fully onlin<br>provided also in a si<br>Get it now and sign your documen<br>and with any device you choose | e<br>ingle use version<br>ts- any time, any place                                                |                                                                                             |
|      | <ul> <li>Set to qualified e-<br/>signature with<br/>smartcard</li> <li>Certificate renewals</li> </ul>                                       | ∎<br>R                                                                                           |                                                                                             |
|      | <ul> <li>mSzafir certificate<br/>with a long period of<br/>validity</li> </ul>                                                               | Set to qualified e-signature with smartcard<br>from <b>198.00 PLN net</b><br>243.54 PLN gross    | Certificate renewals<br>from 109.00 PLN net<br>134.07 PLN gross                             |
|      | <ul> <li>MSzafir certificate for<br/>single signature</li> <li>Sets with non-<br/>qualified certificate</li> </ul>                           | NEW                                                                                              | NEW                                                                                         |
|      | <ul> <li>Timestamping –<br/>subscription</li> <li>Qualified sets for<br/>electronic seal</li> </ul>                                          | mSzafir certificate with a long<br>period of validity<br>from 238.00 PLN net<br>292.74 PLN gross | mSzafir certificate for single<br>signature<br>from <b>15.00 PLN net</b><br>18.45 PLN gross |

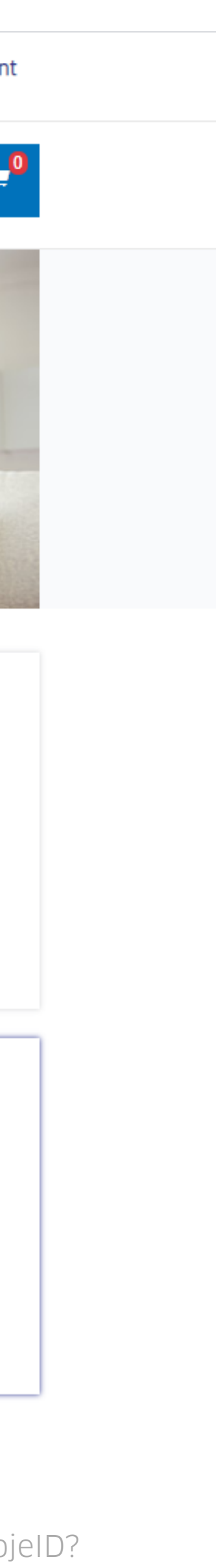

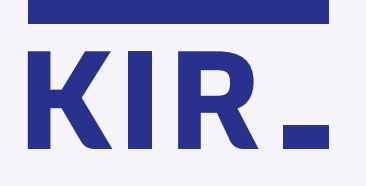

Fill in the required details and accept the Terms of mSzafir Service. Enter your discount code (if you have one), and then click **"Order** and pay".

### Customer data

| Ø | I represent | a c | ompany | / | l am a | i sole | proprietor |
|---|-------------|-----|--------|---|--------|--------|------------|
|---|-------------|-----|--------|---|--------|--------|------------|

I am a natural person

| Customer name*                   | Street and number*                                       |  |  |  |  |
|----------------------------------|----------------------------------------------------------|--|--|--|--|
| jan.kowalski@email.com           | Al. Jerozolimskie                                        |  |  |  |  |
| Zip code*                        | City*                                                    |  |  |  |  |
| 02-486                           | Warsaw                                                   |  |  |  |  |
| Voivodship*                      | Country*                                                 |  |  |  |  |
| Select voivodship 🗸              | Polska 🗸                                                 |  |  |  |  |
| NIP (tax identification number)* |                                                          |  |  |  |  |
| 98765432198                      | I do not have a NIP number assigned by the Polish office |  |  |  |  |
|                                  |                                                          |  |  |  |  |

Note! The indicated data will be used to issue an e-invoice. An e-invoice will be sent to the e-mail address provided.

#### O I accept Terms of mSzafir Service

I confirm that I have read and accept <u>mSzafir Service Rules</u>, including the information clauses concerning the principles of personal data processing.

\* Required fields

| G1033 10.43                   |
|-------------------------------|
| Recalculate > Order and pay > |

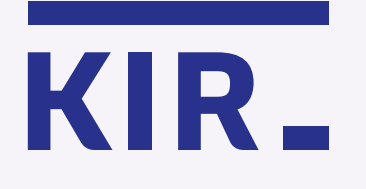

Choose the payment method, accept the Terms and Conditions of the Paybynet service and make the payment – using a selected bank or by credit card.

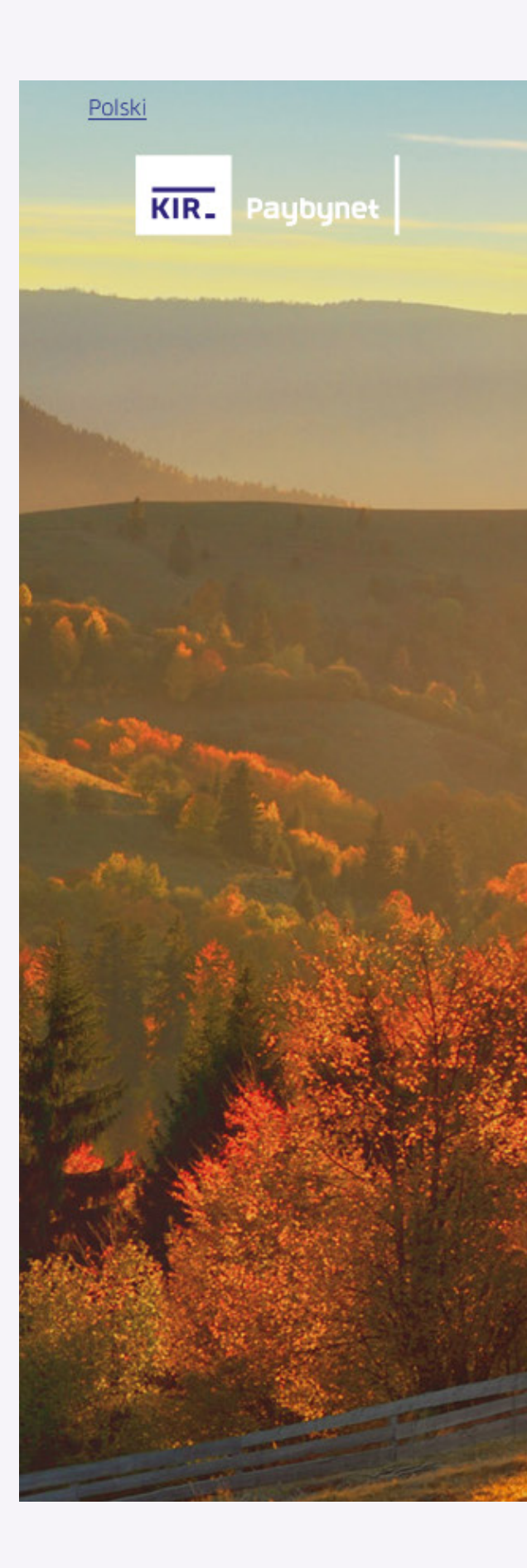

# Details

| Abbreviated name of<br>payee:    | KIR Szafir          |
|----------------------------------|---------------------|
| Payment ID:                      | 6S0XAAwgBA          |
| Payment must be<br>confirmed by: | 12-02-2021 10:41:20 |
| Commision:                       | PLN 0.00            |
| Payment amount:                  | PLN 18.45           |
| Payment sum:                     | PLN 18.45           |

ecurity of payment is guaranteed by KIR S

# **Choose payment method**

| Bank Pekao              | PKO                       | inteligo               | mest                          | © KASA<br>STEFCZYKA  |
|-------------------------|---------------------------|------------------------|-------------------------------|----------------------|
| olus <b>&amp;bank</b>   | BNP PARIBAS               | ALIOR<br>BANK          | płacę z<br>citi handlowy      | Millennium           |
| 3ank Nowy<br>3FG S.A.   | GET IN BANK               | NOBLE BANK             | Płacę z<br><b>tildea Bank</b> | m <mark>Ban</mark> k |
| Banki<br>półdzielcze    | Сэкок                     | VISA MasterCard        |                               |                      |
| l agree <u>(Terms</u> ) | to the terms of service a | and trading conditions |                               |                      |
|                         |                           |                        |                               |                      |

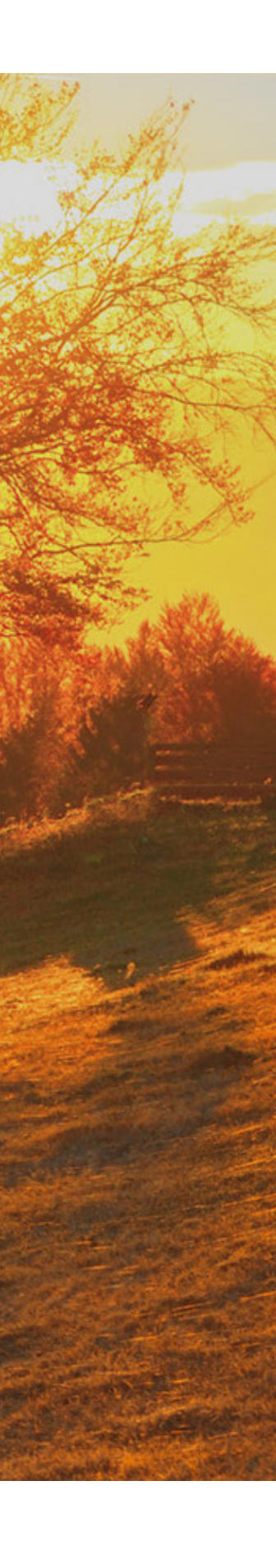

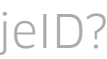

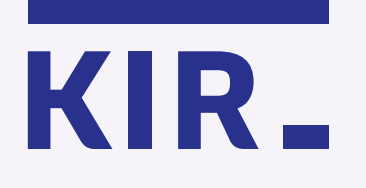

Your order is completed, you can now proceed to generate the certificate. To start, click **"Generate the** certificate".

Important: Your certificate will be available for 15 minutes from the time of generation. After this time, signing the document will not be possible.

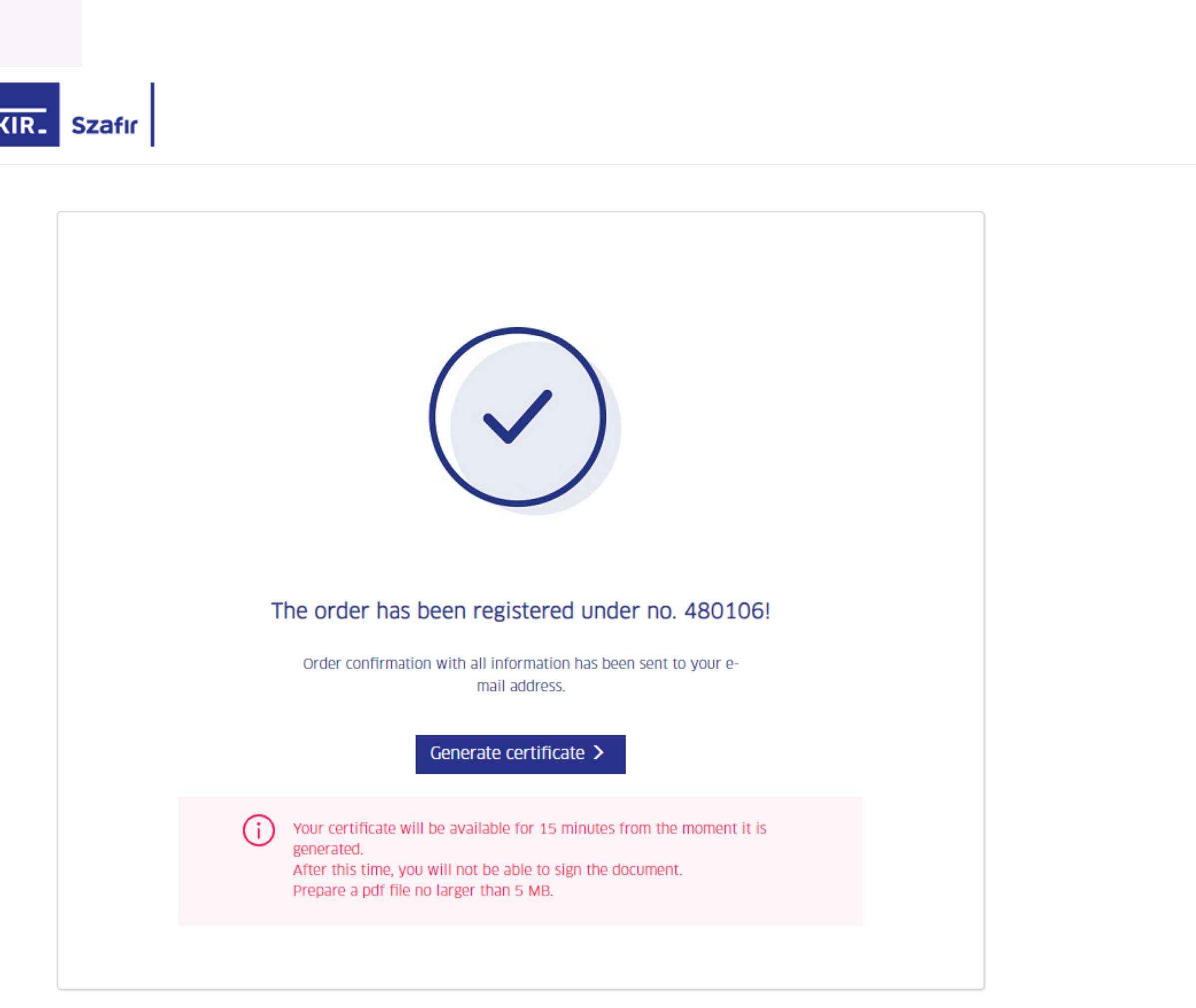

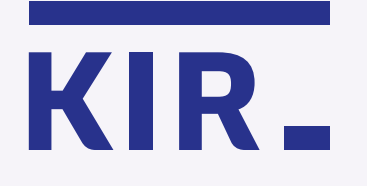

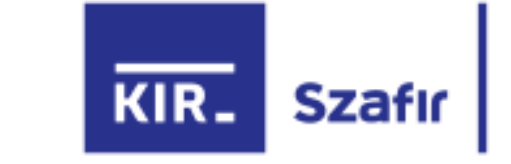

Click **"Confirm with mojelD"** and go through the online identity confirmation process.

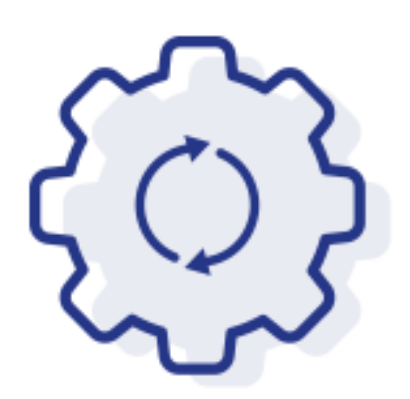

# Begin the generation of the certificate bought

In a moment you will be redirected to mojeID to confirm your identity. The data provided by the bank will be placed in your certificate.

Please do not close the browser. If you want to generate your certificate later, use the link received in the e-mail confirming the certificate purchase. The link is valid 24 hours.

Confirm with mojeID >

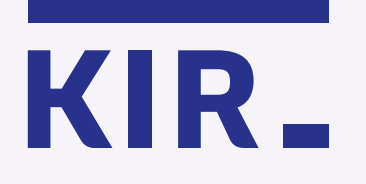

mgjelD

Step 7

Choose the bank through which you can confirm your identity.

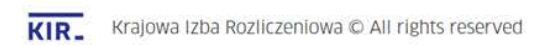

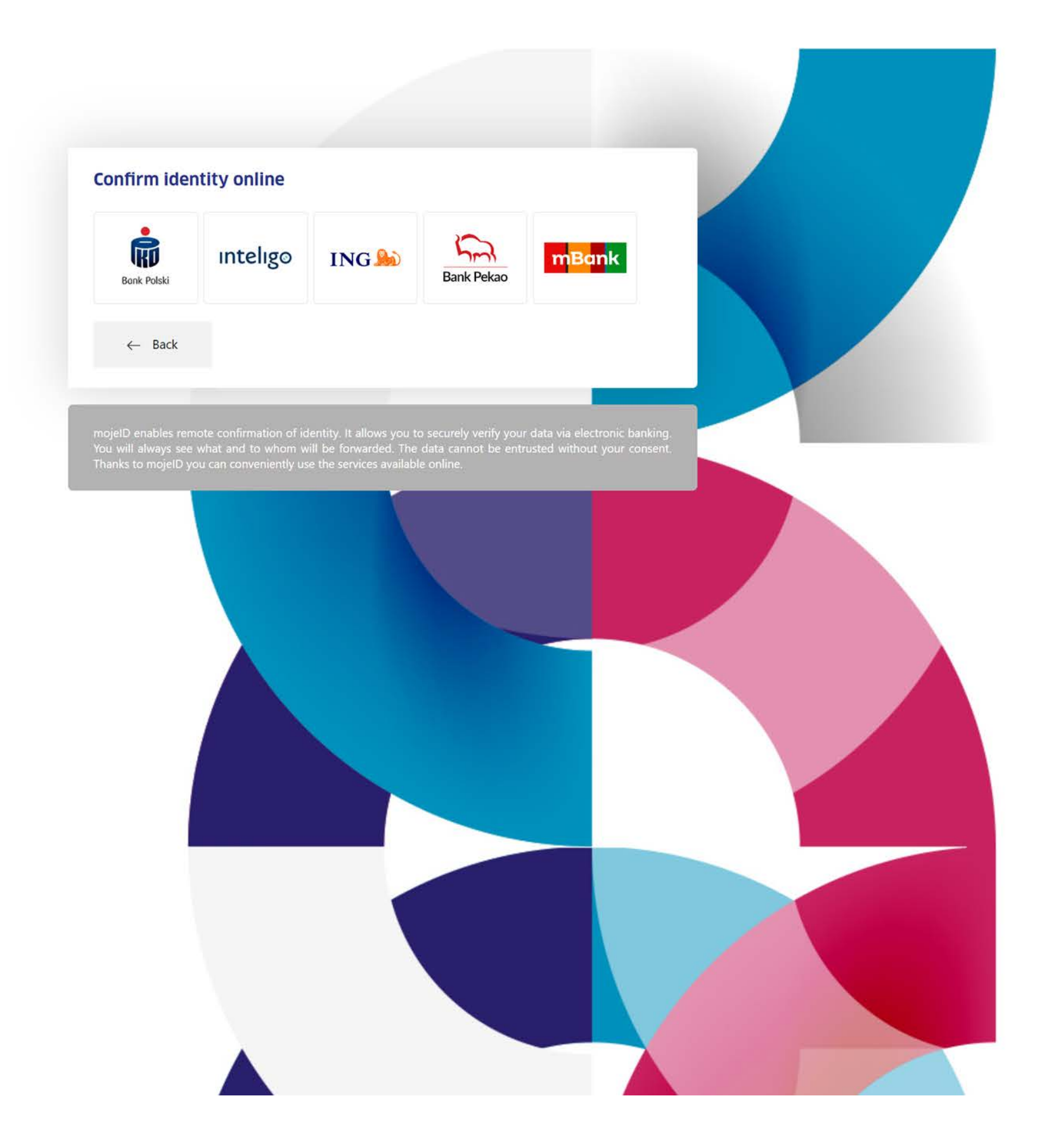

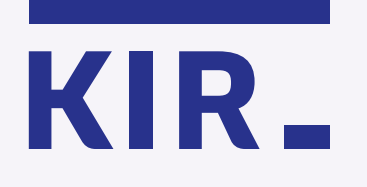

Log in to your online banking service to consent to the provision of your details for the certificate purposes and continue.

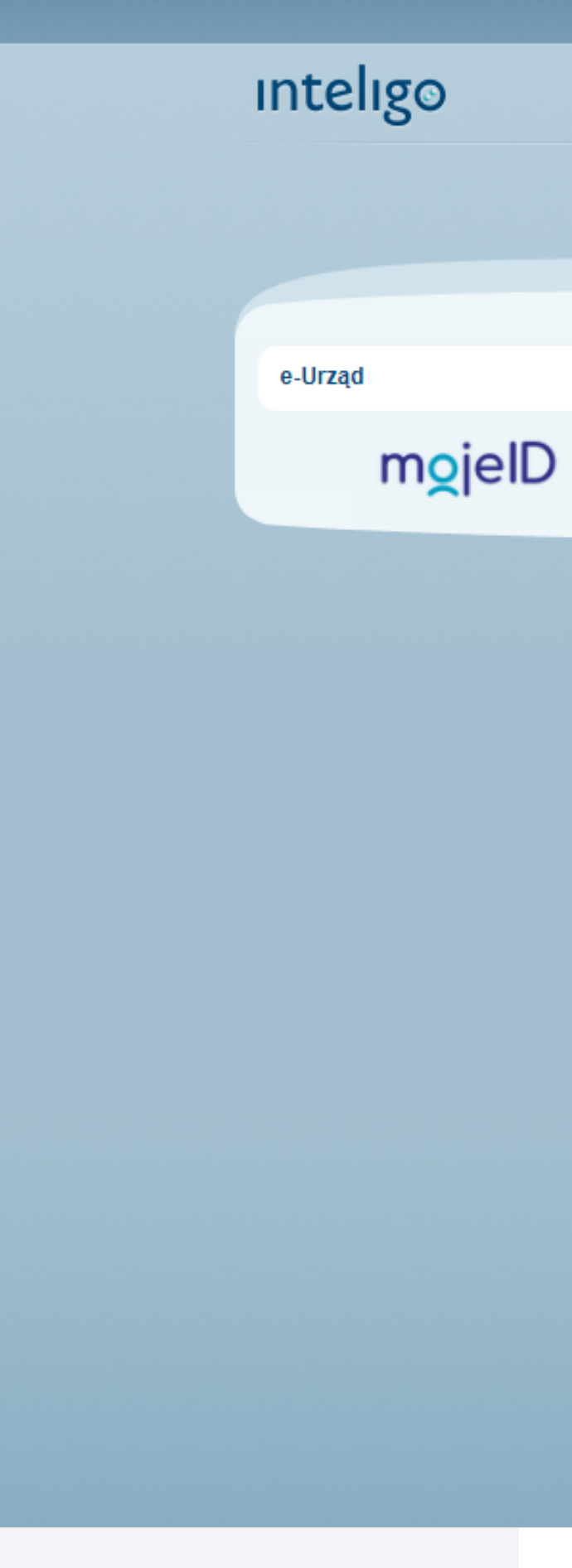

| 1 |    |    |    |   |     |
|---|----|----|----|---|-----|
| 4 | 22 | 04 | 4: | 3 | 0 s |
|   | ×. |    |    |   |     |

|                                                                  | * pole wyma                                                                         |
|------------------------------------------------------------------|-------------------------------------------------------------------------------------|
| 2eby skorzystać z tej usługi, Twoje dane                         | w Banku muszą być poprawne. Twoje dane są nieaktualne? <b>Sprawdź jak je zmie</b> r |
| Nazwa dostawcy:                                                  | Krajowa Izba Rozliczeniowa S.A mSzafir                                              |
| Cel operacji:                                                    | Potwierdzenie tożsamości na potrzeby generowania kwalifikowanego<br>certyfikatu     |
| Pierwsze imię:                                                   | JAN                                                                                 |
| Nazwisko:                                                        | KOWALSKI                                                                            |
| Numer PESEL:                                                     | 55551142444                                                                         |
| Wyrażam zgodę na przekazanie powyżs<br>wskazanego Dostawcy Usług | zych danych osobowych, za pośrednictwem Krajowej Izby Rozliczeniowej S.A            |
| Podaj kod SMS nr 1: 😡 🚿                                          | Wykonaj 🕥 Anuli                                                                     |
|                                                                  |                                                                                     |

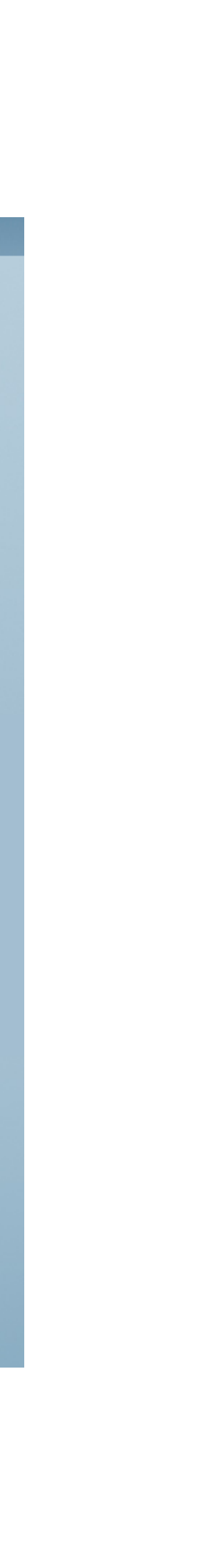

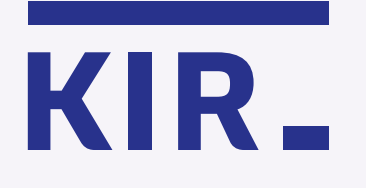

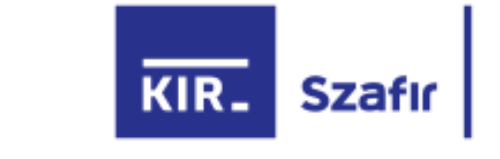

Check the correctness of the details for the qualified certificate, check the confirmation checkbox and click **"I confirm the details".** 

# The data given below confirmed in the identity verification process will be placed in the qualified certificate.

| Last name                                                                                                    |  |  |  |  |  |  |  |
|----------------------------------------------------------------------------------------------------|--|--|--|--|--|--|--|
| KOWALSKI                                                                                                    |  |  |  |  |  |  |  |
|                                                                                                    |  |  |  |  |  |  |  |
| Are the data incorrect? Contact the helpline.                                                                                                    |  |  |  |  |  |  |  |
| I confirm that the above data are true and valid and I agree to their use in order to generate a certificate and I confirm assigning to me the data used for the verification of electronic signatures in included in the certificate so issued The mSzafir service is provided on-line and will be performed immediately. The service of certificate issuance will be fully performed when the certificate is created in the KiR system. From that moment, pursuant to Article 38 (1) of the Act of May 30, 2014 on consumer rights Cournal of Laws of 2014. Item 827) the Consumer |  |  |  |  |  |  |  |
| will lose the right to withdraw from the agreement for the provision of the mszafir service. By accepting the ferms and conditions of the mszafir service and placing<br>an order, the Client agrees for the provision of the mszafir service to commence before the expiry of the deadline for withdrawal from the agreement for the<br>provision of the mszafir service and confirms that he/she has been informed about the lack of possibility to withdraw from the agreement after its performance.                                                                             |  |  |  |  |  |  |  |
| I confirm the data >                                                                                                    |  |  |  |  |  |  |  |
|                                                                                                    |  |  |  |  |  |  |  |

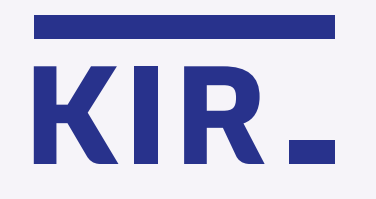

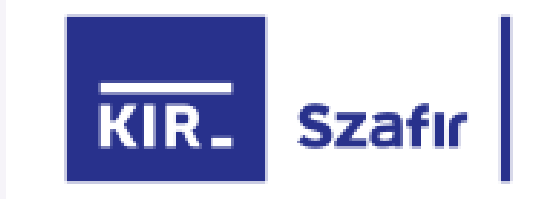

Wait – a certificate is generated.

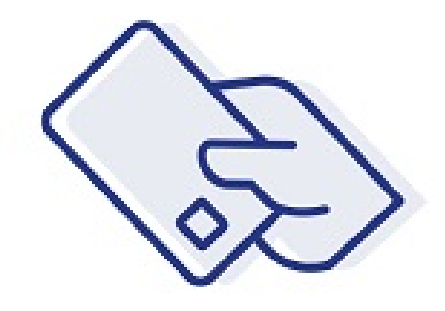

# Generation of the keys and certificate in progress

Please wait

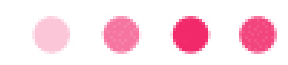

The mSzafir electronic signature service is provided by Krajowa Izba Rozliczeniowa S.A. Helpline: 801 500 207 e-mail: kontakt@kir.pl

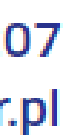

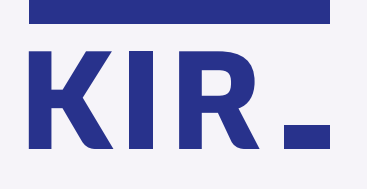

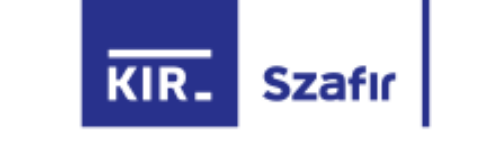

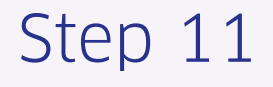

The certificate has been generated and is ready to use. To start signing documents, select the files from your computer – **in PDF format.** 

Remember: Your certificate is available for 15 minutes. After this time, signing the document will not be possible.

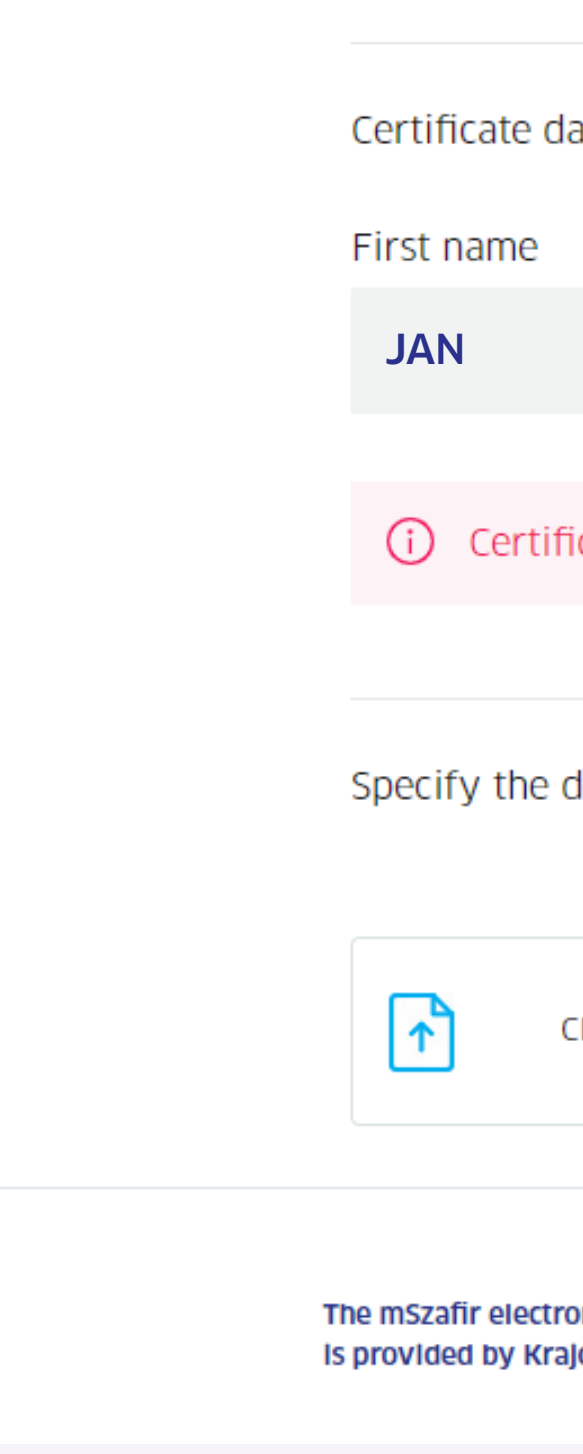

# The certificate has been generated and is ready to use

| data presentation          |                |                   |
|----------------------------|----------------|-------------------|
|                            | Last name      | Document number   |
|                            | KOWALSKI       | PNOPL-73061803688 |
|                            |                |                   |
| ificate available through: | 12 min 20 sek. |                   |
|                            |                |                   |

Specify the document you want to sign. The selected file should be in the PDF format (max. 5 MB).

|                               | ڬ Wysyłanie                    | pliku          |                        |                  |                 |          |                 |   |      |
|-------------------------------|--------------------------------|----------------|------------------------|------------------|-----------------|----------|-----------------|---|------|
|                               | $\leftarrow \rightarrow \cdot$ | 1 > Ten kompu  | uter > Pulpit > Nowyfo | lder > NEW       |                 | √ Ō      | Przeszukaj: NEW |   |      |
|                               | Organizuj 🔻                    | Nowy folder    |                        |                  |                 |          |                 |   |      |
| Click and select PDF files    | <u> </u>                       | Nazwa          | ^                      | Data modyfikacji | Тур             | Rozmiar  |                 |   |      |
|                               | <u>A1</u>                      | 🔁 PDF1 (1).pdf |                        | 31.07.2014 16:04 | Dokument progra | 421 KB   |                 |   |      |
|                               | +                              | 🔁 PDF1 (2).pdf |                        | 05.12.2014 11:20 | Dokument progra | 174 KB   |                 |   |      |
|                               |                                | 🔁 PDF1 (3).pdf |                        | 17.06.2014 10:21 | Dokument progra | 2 522 KB |                 |   |      |
|                               |                                | 🔁 PDF1 (4).pdf |                        | 16.05.2014 11:12 | Dokument progra | 4 492 KB |                 |   |      |
| onic signature service        |                                |                |                        |                  |                 |          |                 |   |      |
| ajowa Izba Rozliczeniowa S.A. |                                |                |                        |                  |                 |          |                 |   |      |
| -                             |                                |                |                        |                  |                 |          |                 |   |      |
|                               |                                |                |                        |                  |                 |          |                 |   |      |
|                               |                                |                |                        |                  |                 |          |                 |   |      |
|                               |                                |                |                        |                  |                 |          |                 |   |      |
|                               |                                |                |                        |                  |                 |          |                 |   |      |
|                               | ¥                              |                |                        |                  |                 |          |                 |   |      |
|                               |                                | Nazwa pliku:   |                        |                  |                 | ~        | *.pdf           |   |      |
|                               |                                |                |                        |                  |                 |          | Otwórz          | А | nuli |
|                               |                                |                |                        |                  |                 |          |                 |   |      |
|                               |                                |                |                        |                  |                 |          |                 |   |      |

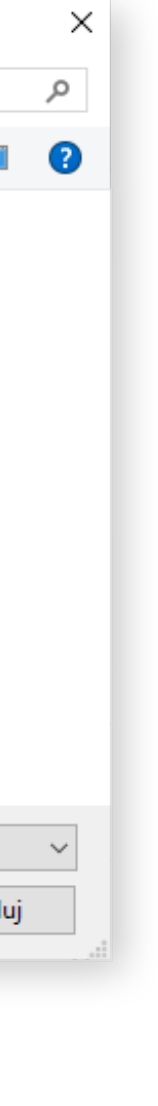

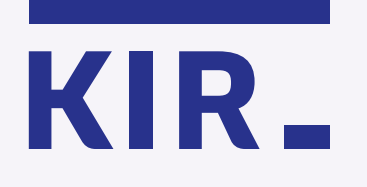

Please mark that you have read and understood the contents of the document you wish to sign.

You can view the contents of the signed document by clicking on the image.

### The certificate has been generated and is ready to use

| Certificate data presentation                             |                            |                   |  |  |  |  |  |  |
|-----------------------------------------------------------|----------------------------|-------------------|--|--|--|--|--|--|
| First name                                                | Last name                  | Document number   |  |  |  |  |  |  |
| JAN                                                       | KOWALSKI                   | PNOPL-73061803688 |  |  |  |  |  |  |
|                                                           |                            |                   |  |  |  |  |  |  |
| (i) Certificate available through: 14                     | min 50 sek.                |                   |  |  |  |  |  |  |
|                                                           |                            |                   |  |  |  |  |  |  |
|                                                           |                            |                   |  |  |  |  |  |  |
| Selected document                                         |                            |                   |  |  |  |  |  |  |
| Document name                                             |                            | Number of pages   |  |  |  |  |  |  |
| 1. plik.pdf<br>Hash: 32BF FBE8 6602 3A16                  |                            | 1                 |  |  |  |  |  |  |
| Select the page where the signature stamp will be placed: |                            |                   |  |  |  |  |  |  |
|                                                           |                            |                   |  |  |  |  |  |  |
|                                                           | O I have read the document |                   |  |  |  |  |  |  |
|                                                           | Change file                |                   |  |  |  |  |  |  |

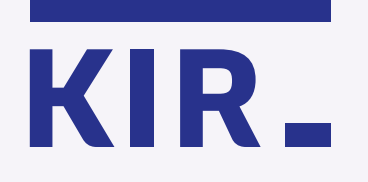

# Select $\cancel{\mathbb{Z}_+}$ in the top right corner of the file preview.

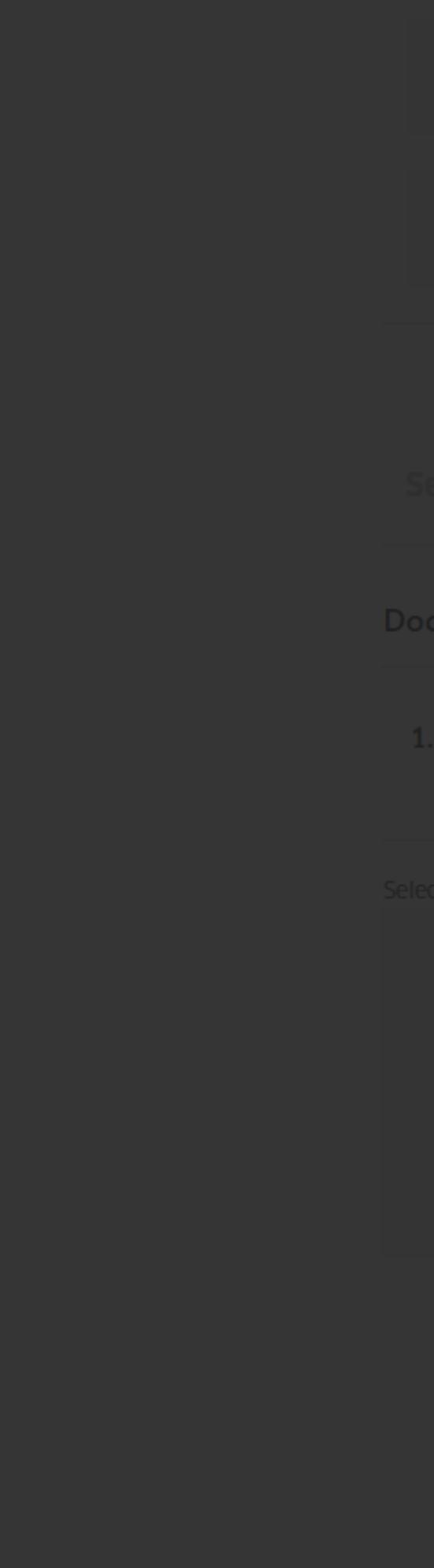

### Strona | 1

#### Dokument 001

Lorem ipsum dolor sit amet, consectetur adipiscing elit, sed do eiusmod tempor incididunt ut labore et dolore magna aliqua. Ut enim ad minim veniam, quis nostrud exercitation ullamco laboris nisi ut aliquip ex ea commodo consequat. Duis aute irure dolor in reprehenderit in voluptate velit esse cillum dolore eu fugiat nulla pariatur. Excepteur sint occaecat cupidatat non proident, sunt in culpa qui officia deserunt mollit anim id est laborum.

Lorem ipsum dolor sit amet, consectetur adipiscing elit, sed do eiusmod tempor incididunt ut labore et dolore magna aliqua. Ut enim ad minim veniam, quis nostrud exercitation ullamco laboris nisi ut aliquip ex ea commodo consequat. Duis aute irure dolor in reprehenderit in voluptate velit esse cillum dolore eu fugiat nulla pariatur. Excepteur sint occaecat cupidatat non proident, sunt in culpa qui officia deserunt mollit anim id est laborum.

plik.pdf

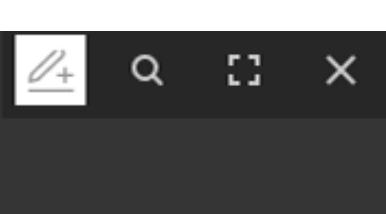

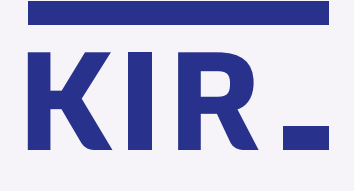

Follow the instructions in the bottom left corner:

1. Press 🚈 to add a signature stamp.

2.Grab ↔ and drag the signature
stamp to the desired location.
3. Save.

Remember that you can place the stamp only on one page of the document you are signing. If for any reason you want to insert a signature stamp in e.g. two locations, then you should sign the document twice.

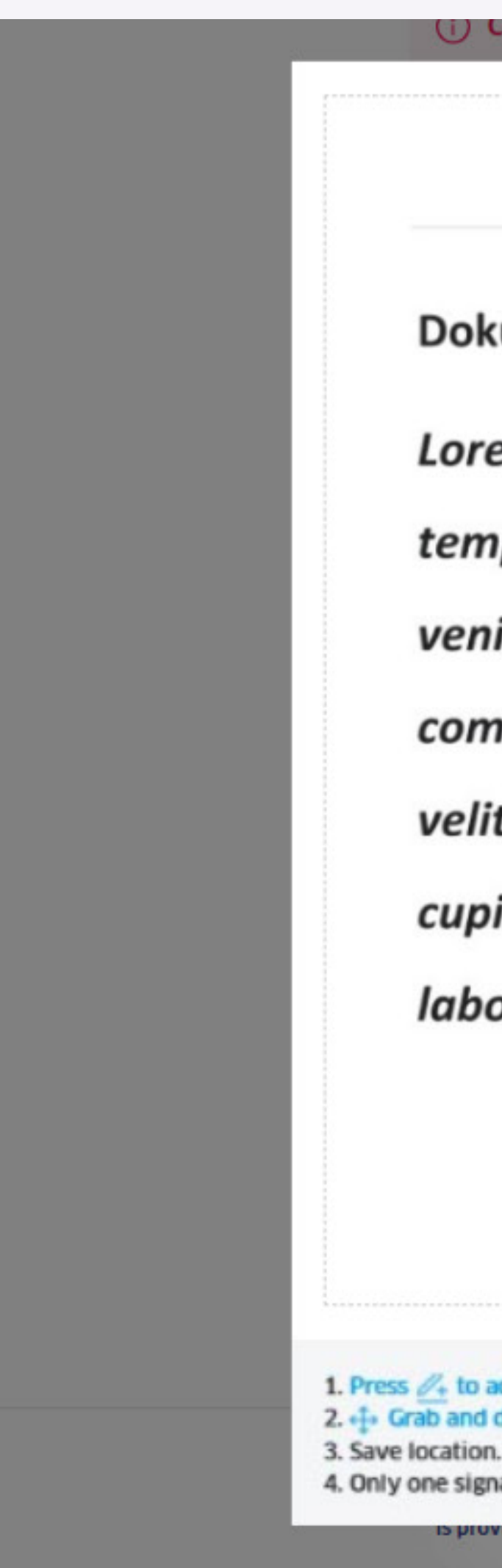

### () Certificate available through:13 min 34 sek.

# Strona | 1

# Dokument 001

Lorem ipsum dolor sit amet, consectetur adipiscing elit, sed do eiusmod tempor incididunt ut labore et dolore magna aliqua. Ut enim ad minim veniam, quis nostrud exercitation ullamco laboris nisi ut aliquip ex ea commodo consequat. Duis aute irure dolor in reprehenderit in voluptate velit esse cillum dolore eu fugiat nulla pariatur. Excepteur sint occaecat cupidatat non proident, sunt in culpa qui officia deserunt mollit anim id est laborum.

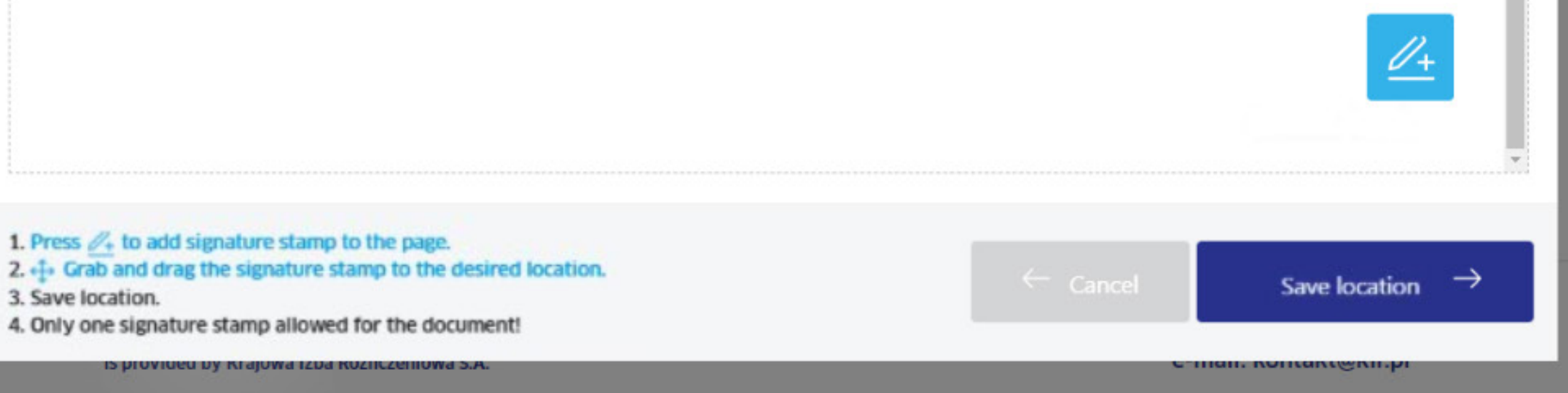

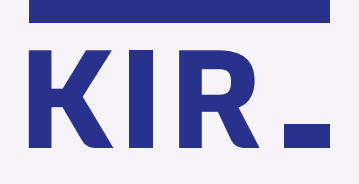

Click **"Save"**, and then × to close the document preview.

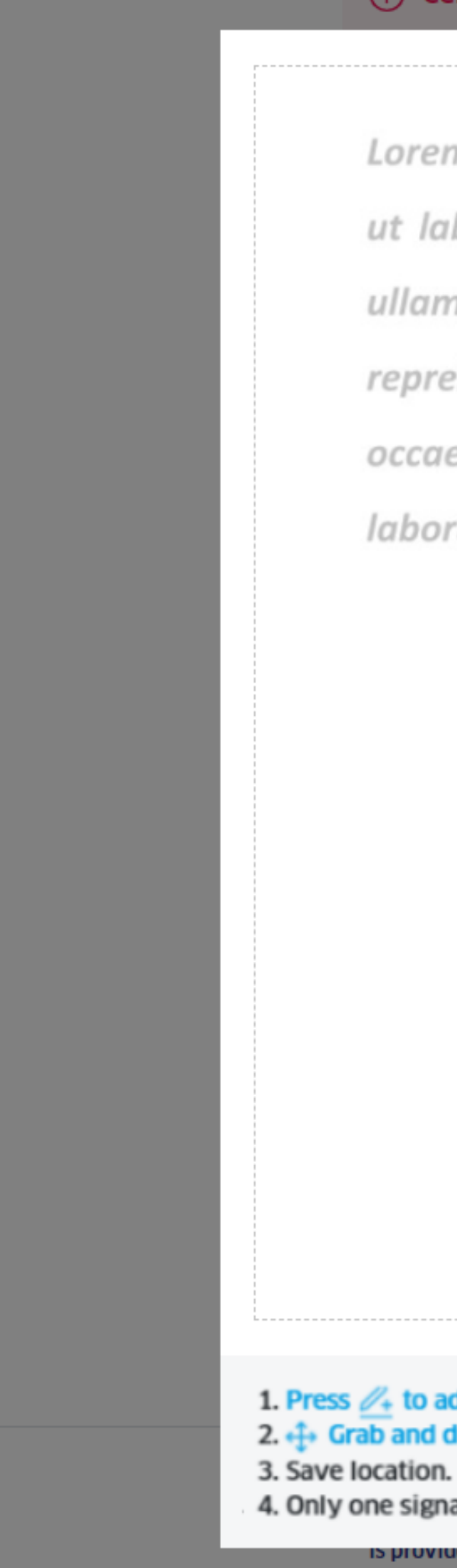

#### (i) Certificate available through:12 min 47 sek.

Lorem ipsum dolor sit amet, consectetur adipiscing elit, sed do eiusmod tempor incididunt ut labore et dolore magna aliqua. Ut enim ad minim veniam, quis nostrud exercitation ullamco laboris nisi ut aliquip ex ea commodo consequat. Duis aute irure dolor in reprehenderit in voluptate velit esse cillum dolore eu fugiat nulla pariatur. Excepteur sint occaecat cupidatat non proident, sunt in culpa qui officia deserunt mollit anim id est laborum.

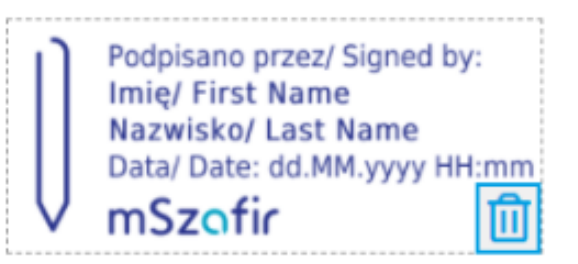

i ▲ 3

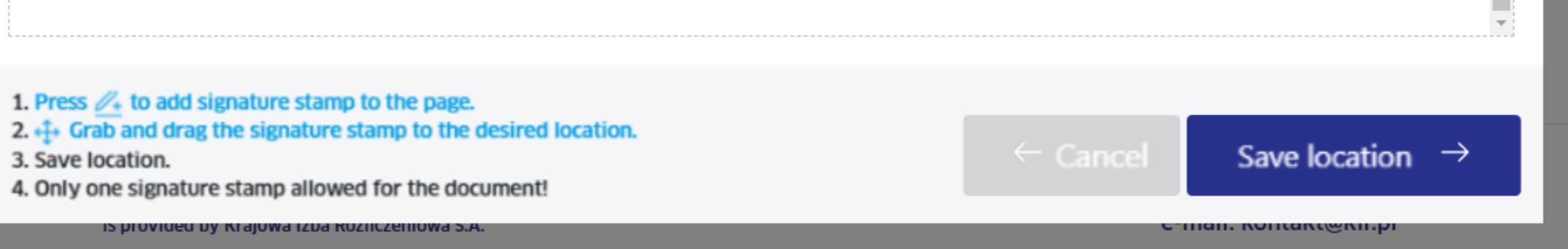

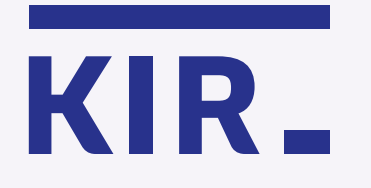

Step 16 Click "Authorize and sign".

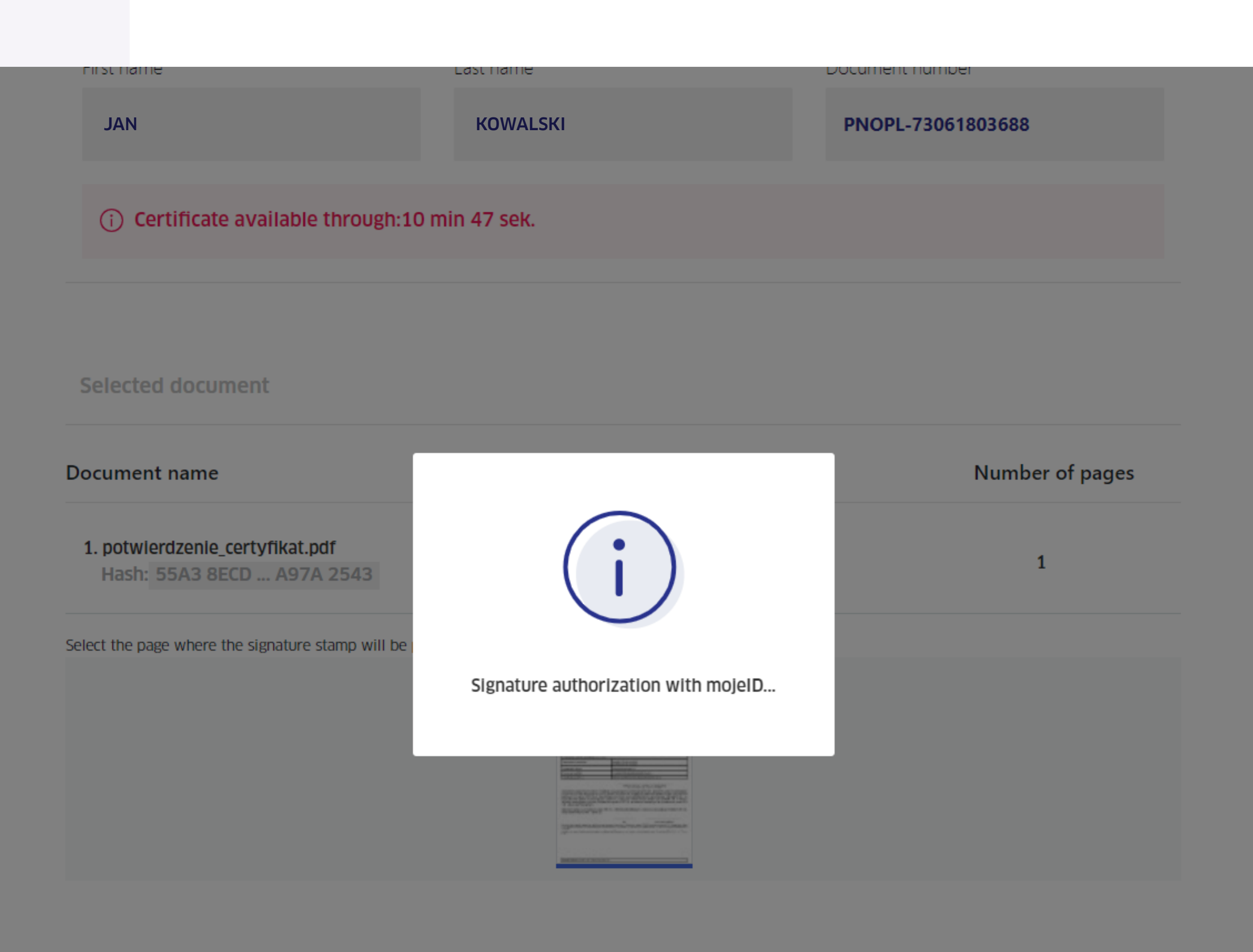

The mSzafir electronic signature service is provided by Krajowa Izba Rozliczeniowa S.A. Helpline: 801 500 207 e-mail: kontakt@kir.pl

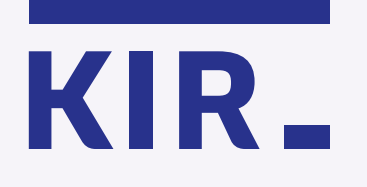

You will be transferred to the website of your bank to confirm your identity for the purpose of using a qualified signature.

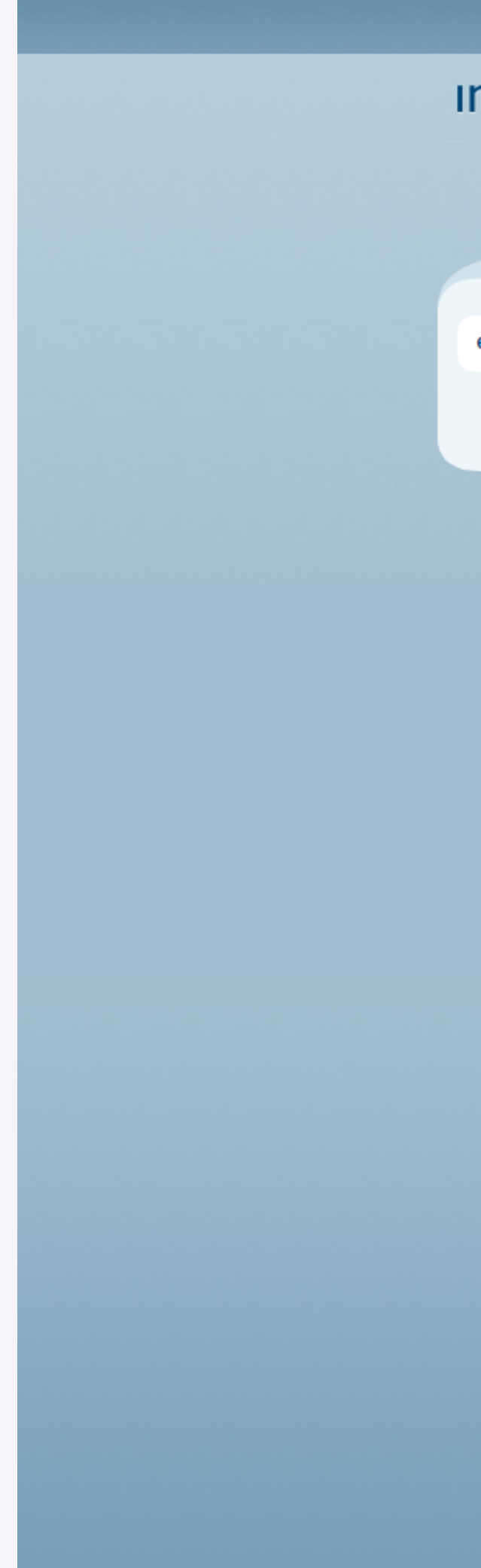

# ınteligo

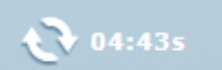

| e-Urząd               | Przekaż dane dostawcy                                                                                                    |
|-----------------------|----------------------------------------------------------------------------------------------------|
| m <mark>o</mark> jelD | * pole wymagane                                                                                                    |
|                       | 2 Żeby skorzystać z tej usługi, Twoje dane w Banku muszą być poprawne. Twoje dane są nieaktualne? Sprawdź jak je zmienić                      |
|                       | Nazwa dostawcy: Krajowa Izba Rozliczeniowa S.A mSzafir                                                                                        |
|                       | Cel operacji: Potwierdzenie tożsamości na potrzeby złożenia kwalifikowanego<br>podpisu                                                        |
|                       | Numer PESEL:                                                                                                    |
|                       | Wyrażam zgodę na przekazanie powyższych danych osobowych, za pośrednictwem Krajowej Izby Rozliczeniowej S.A., do<br>wskazanego Dostawcy Usług |
|                       | Podaj kod SMS nr 4: •••••• 🧭 Wykonaj 🕥 <u>Anuluj</u>                                                                                          |
|                       |                                                                                                    |
|                       | Gwarantowanie depozytów                                                                                                    |
|                       | Konto Inteligo prowadzone jest przez PKO Bank Polski.                                                                                         |
|                       |                                                                                                    |

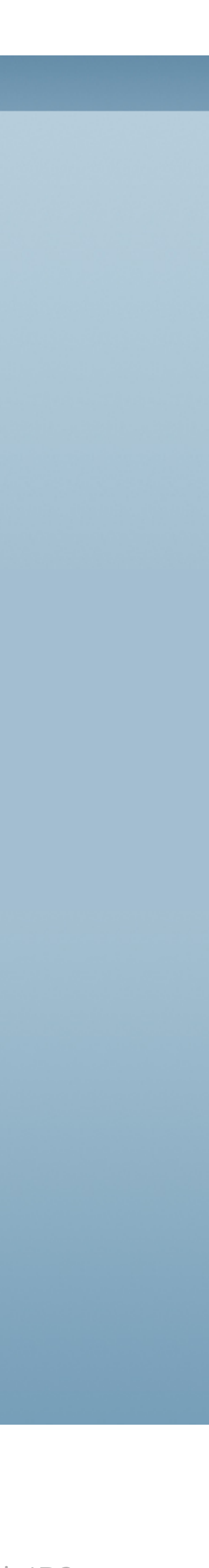

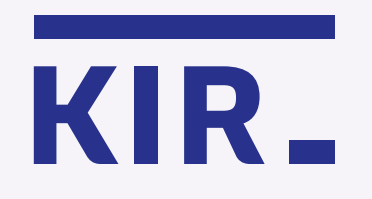

Wait – signing is in progress.

## The certificate has been generated and is ready to use

## Certificate data presentation

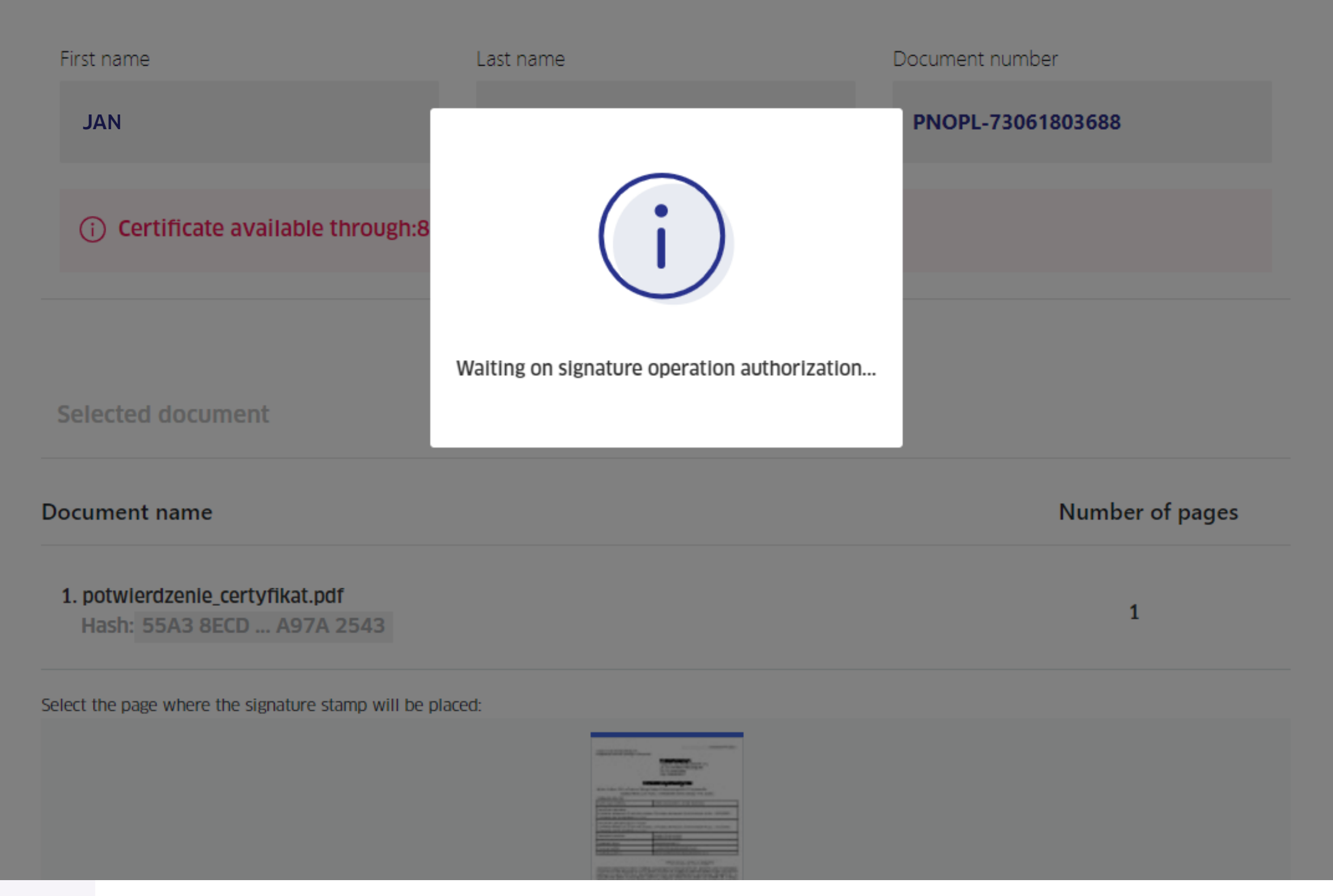

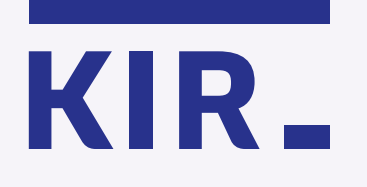

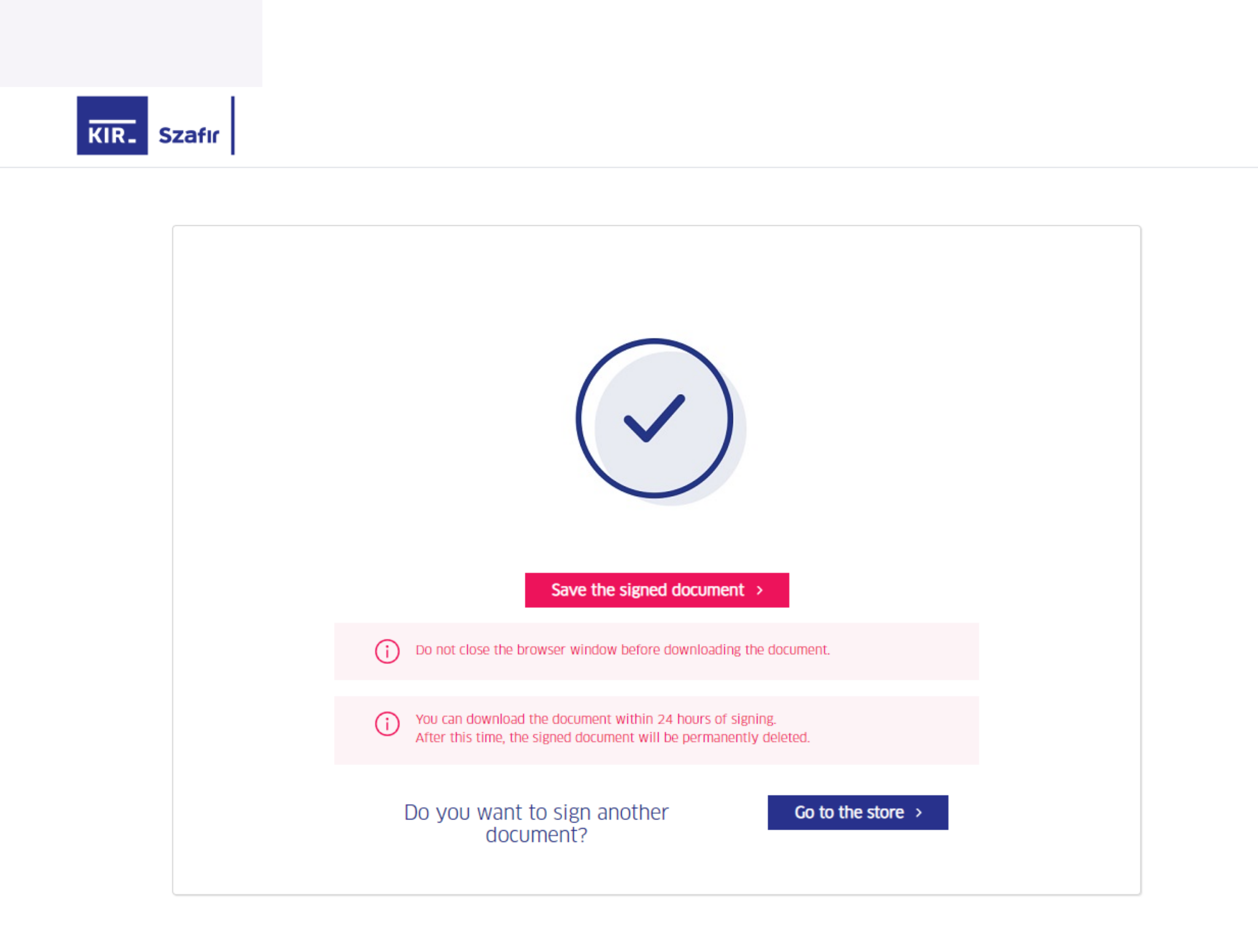

The document is signed. Don't close your browser -

download and save the signed document in the selected location.

# mSzafir

read more at **www.mszafir.pl/en** 

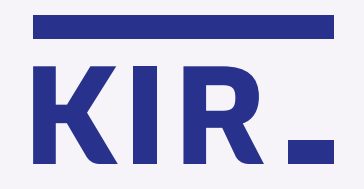

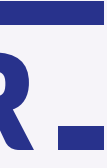